## Rotary – DaC – How To......

## How to Log In

• Go to: http://www.dacdb.com/

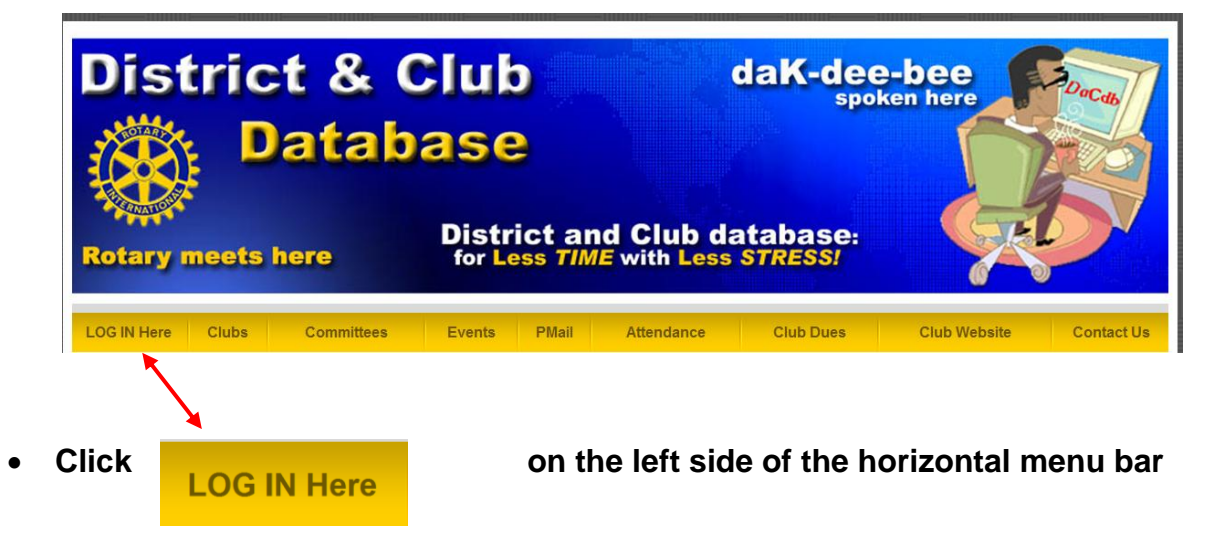

• Complete the Sign In screen that will appear...shown below...

| Sign In |              |                                                                          |  |  |
|---------|--------------|--------------------------------------------------------------------------|--|--|
|         |              |                                                                          |  |  |
|         | User Name:   |                                                                          |  |  |
|         | Password:    |                                                                          |  |  |
|         | Club Number: | <b>NOW Required</b> for greater than Member<br>LVL-4 access.             |  |  |
|         | Remember Me: | DO NOT check this on public systems<br>(e.g., libraries, internet cafes) |  |  |
|         |              | Login                                                                    |  |  |

| User Name          | =   | Your email address on file with Rotary and in DaC                    |
|--------------------|-----|----------------------------------------------------------------------|
| Password           | =   | Your Rotary ID #                                                     |
| <b>Club Number</b> | ' = | If not known, see your District Directory or ask your Club Secretary |

You can then edit and update you DaC record and change your User Name and Password to something easier to remember.

After making any changes in DaC always click [Update] on the upper right.

If you have any problems contact your District DCO.